# Stadler Form®

# Stadler Form / Smart Life App and Android

# Deutsch

Wichtige Einstellung, damit die Verbindung zur Stadler Form bzw. Smart Life App funktionieren kann

# Gehe zu

Einstellungen / Sicherheit Datenschutz

# English

Important setting to establish a connection to the Stadler Form or Smart Life App

#### Go to Settings / Security and privacy

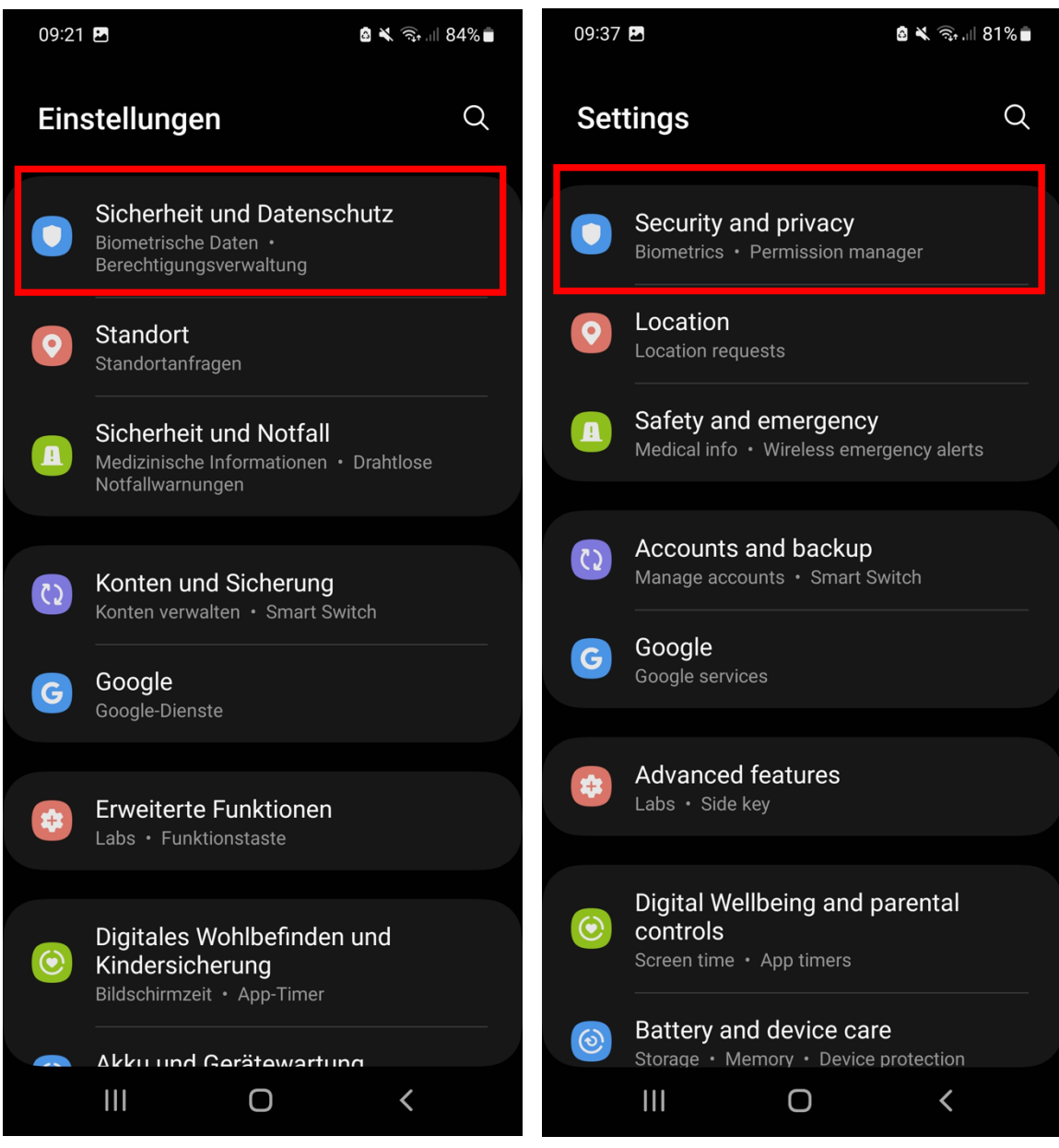

#### Datenschutz

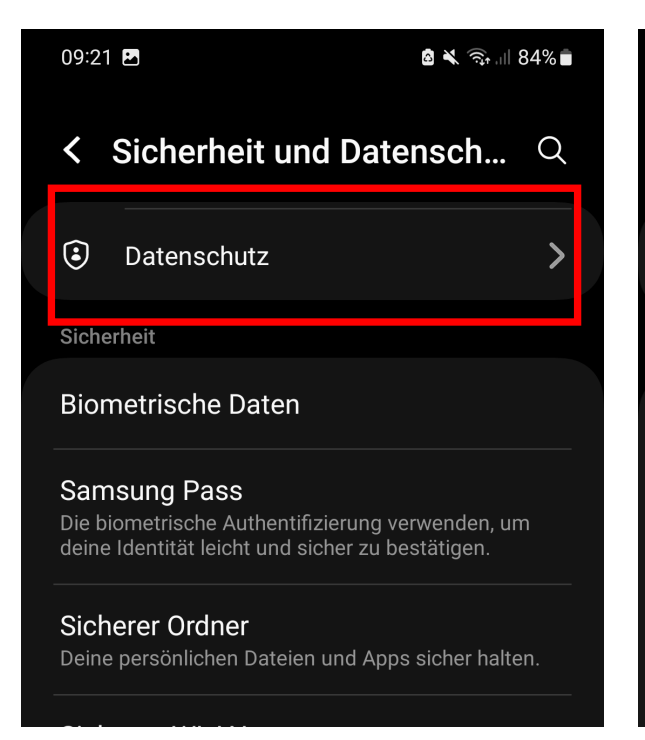

#### Privacy

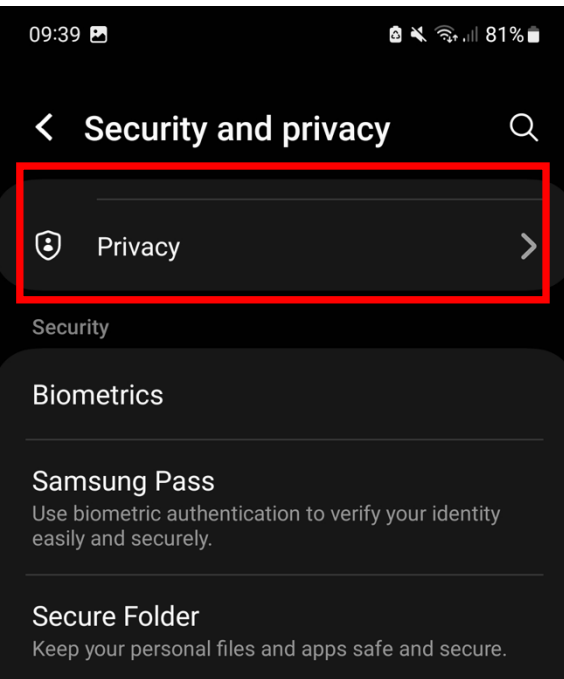

#### Berechtigungsverwaltung

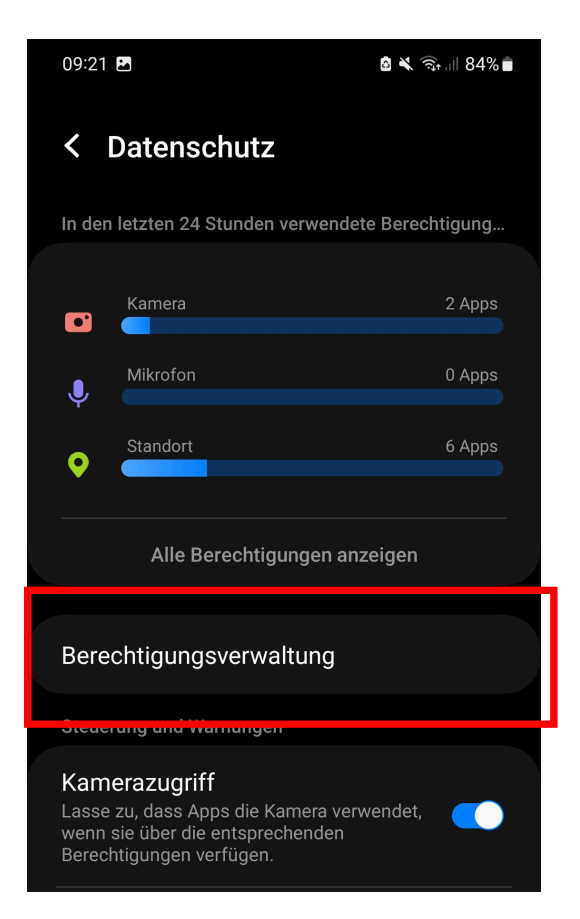

#### Permission manager

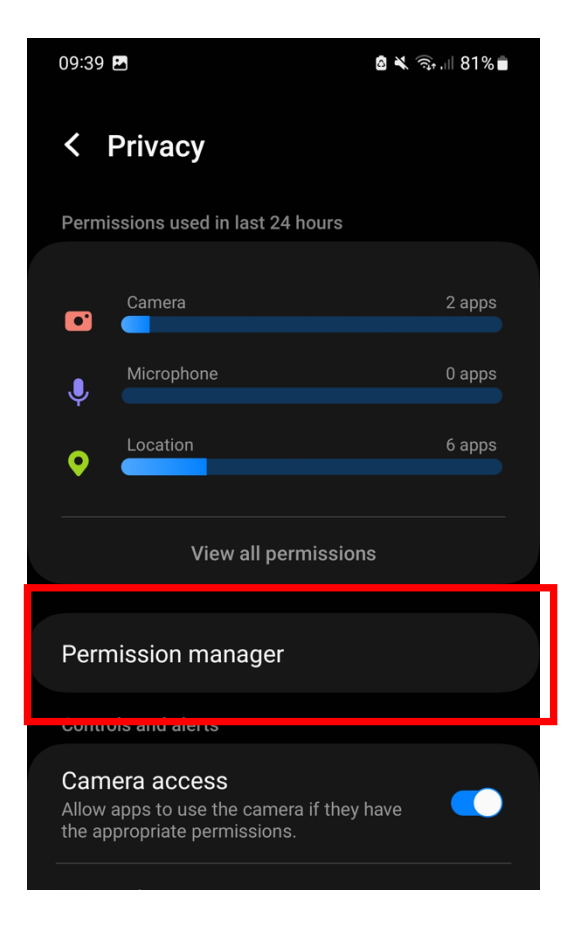

#### Geräte in der Nähe

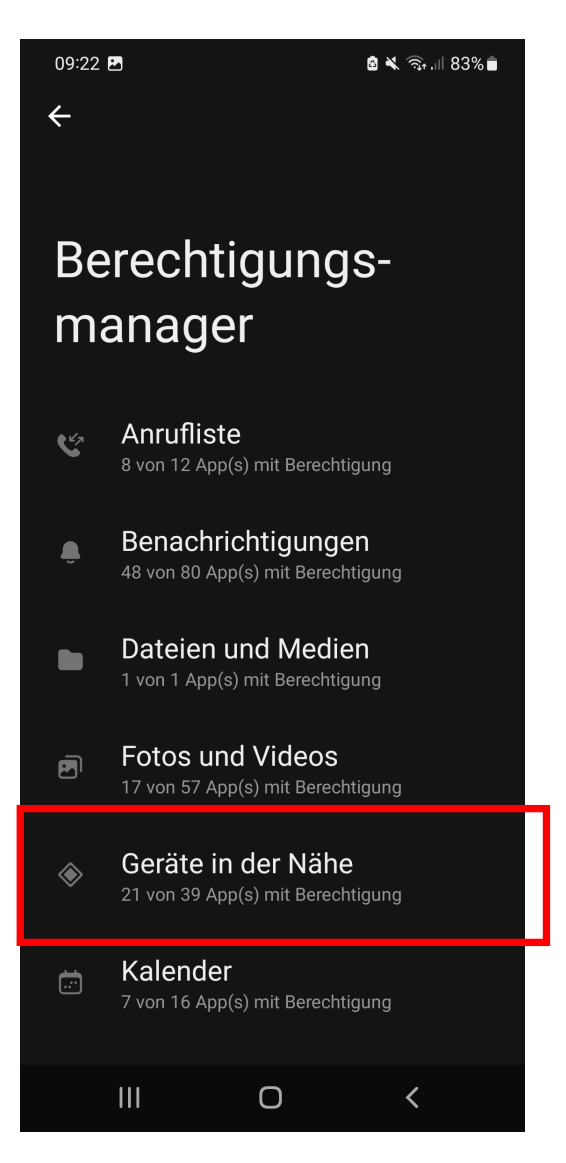

### Nearby devices

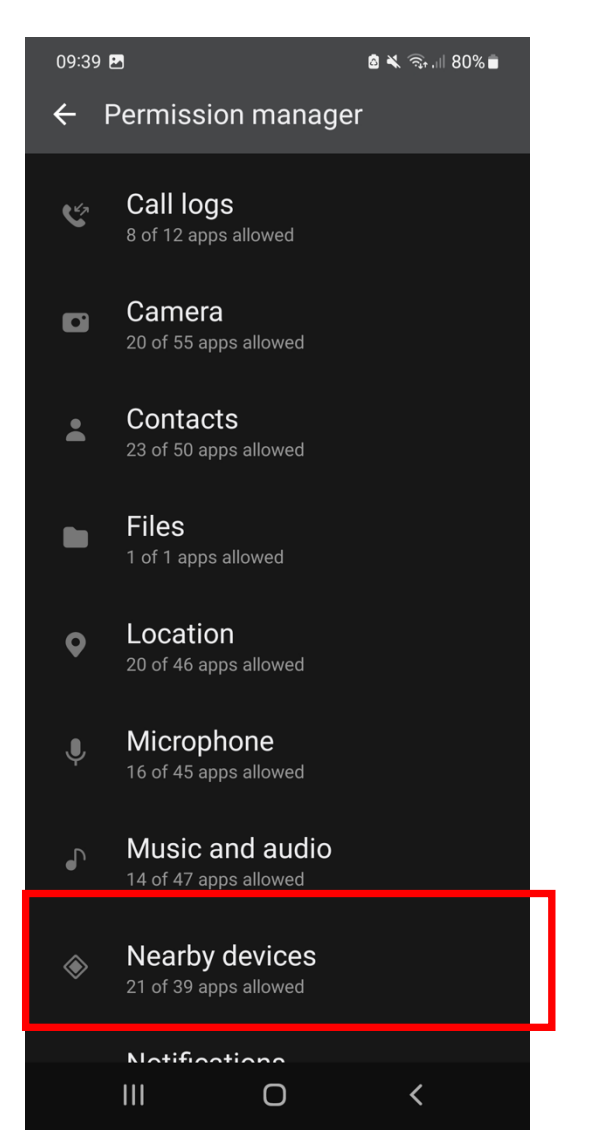

# Suchen nach Nicht zugelassen

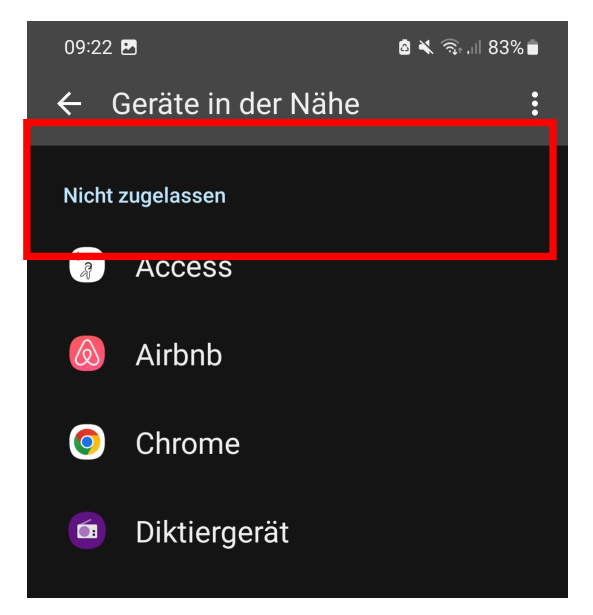

#### Search for Not allowed

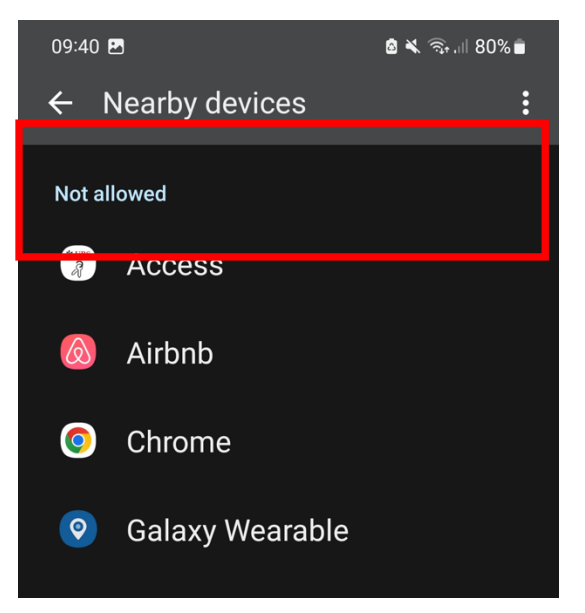

Danach nach Stadler Form/Smart Life App suchen

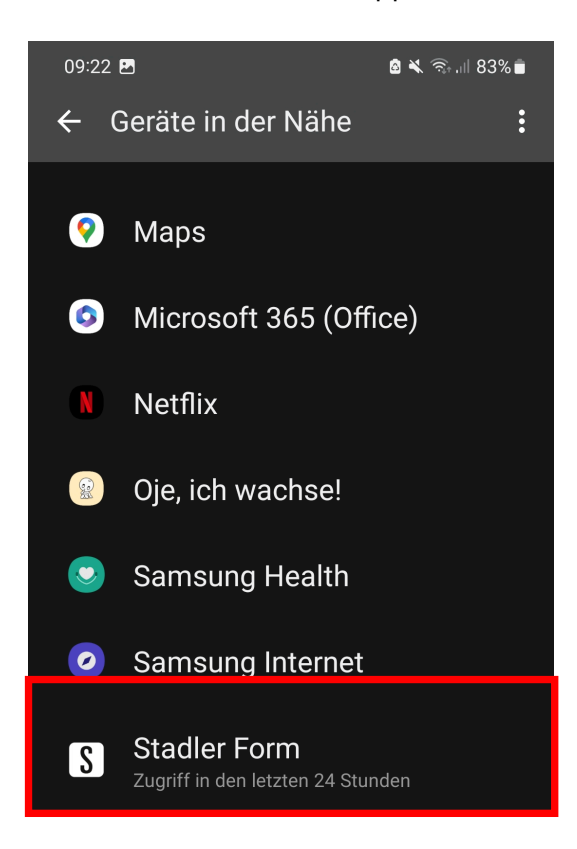

# App auswählen und Zulassen

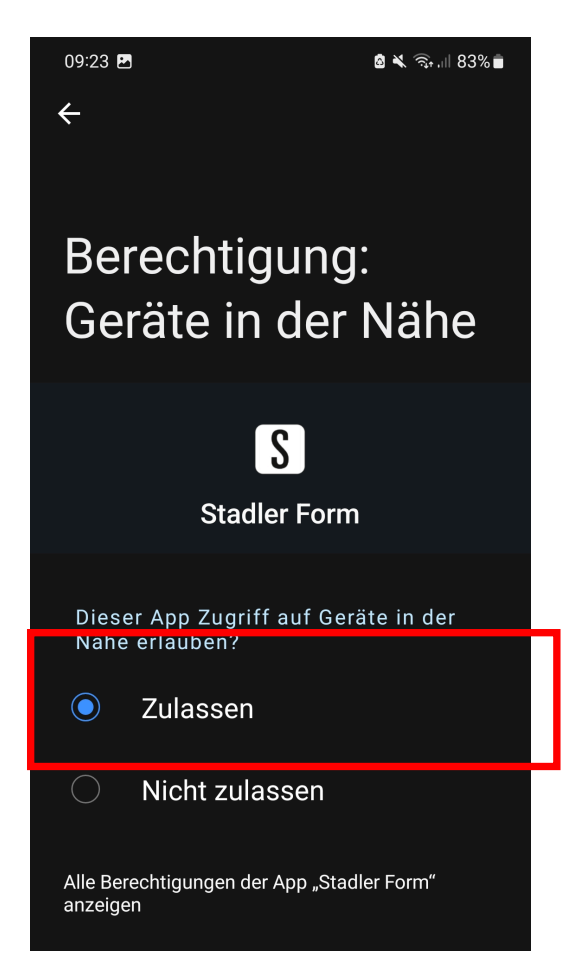

### After this search for Stadler Form / Smart Life App

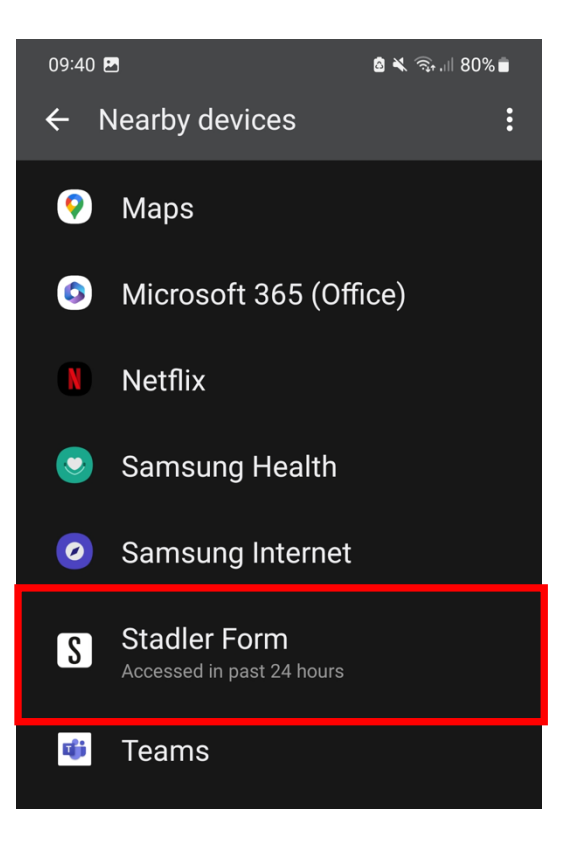

Choose the APP and Allow

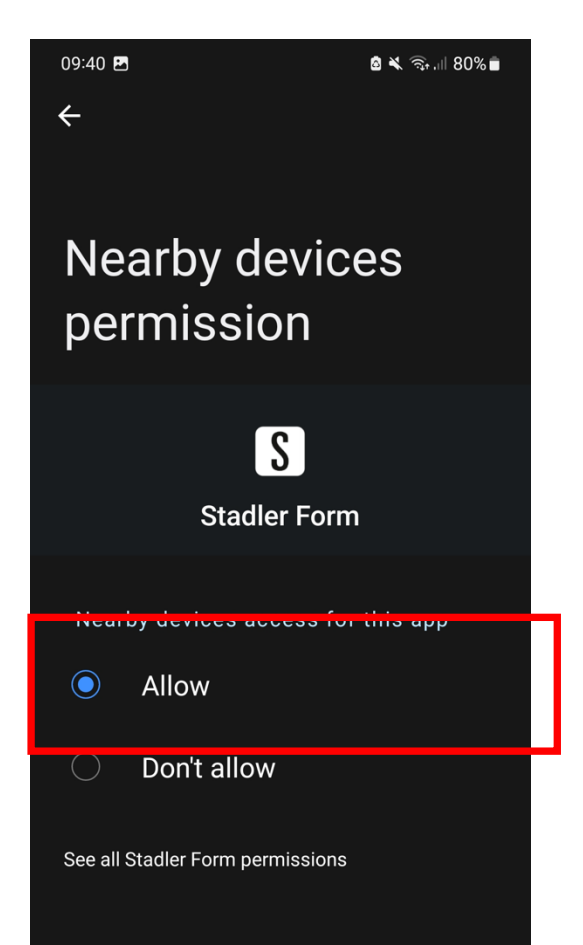